#### Millennium Network

| Pendência | 26380          |
|-----------|----------------|
| Versão    | 2009           |
| Release   | 14             |
| Autor     | Francisca Cruz |

#### **Processo: Vendas**

Nome do Processo: Visualizar resultado financeiro no pedido de venda

### Acesso

Vendas  $\rightarrow$  Pedido de Venda

# Motivação

Recurso criado para visualizar a análise financeira do produto na inclusão do pedido de venda. Com esse novo recurso o usuário visualizará o preço do produto, sem os impostos e taxas financeiras ( taxa de cartão de crédito).

## Parâmetros

1 No gerenciador de usuários, definir o usuário que irá visualizar o link **Resultado Financeiro**, Em Vendas, Pedido de Venda, Acessa Resultado Financeiro,

2 Em Vendas, Configurações, Pedido de Venda, preencha a Tabela de CFOP possíveis no pedido.

### Entrada

Inclua um pedido de venda. Na tela de inclusão do pedido de venda, clique no link **Resultado Financeiro**. O sistema exibirá à analise financeira detalhada por produto.

#### **Millennium Network**

| Res       | ultado Financeiro |                  |                |            |             |                |             |          |                 |          |                      |                        |   |
|-----------|-------------------|------------------|----------------|------------|-------------|----------------|-------------|----------|-----------------|----------|----------------------|------------------------|---|
| *         | Cód. Produto      | Desc. Produto    | Valor Unitário | Quantidade | Total Venda | Custo Unitário | Total Custo | Impostos | Taxa Financeira | Comissão | Margern Contribuição | 96 Margem Contribuição | ^ |
| -         | 110000            | ALCA DE SILICONE | 25             | 10         | 250         | 1.20           | 12.00       | 53,13    |                 |          | 184.87               | 0.73                   |   |
| $\hat{-}$ | 518158            | BABY DOLL MICRO  | 15             | 5          | 75          | 1.00           | 5.00        | 15,94    |                 |          | 54,06                | 0.72                   |   |
| -         |                   |                  |                |            |             | 1,00           | 5,00        |          |                 |          |                      |                        | 3 |
|           | 2                 |                  | 40             | 15         | 325         | 0              | 0           | 69,0625  | 0               | 0        | 255,937              | 5 157,5                | × |
|           |                   |                  |                |            |             |                |             |          |                 |          |                      |                        |   |

Margem Contribuicao 1,45

Descrição dos campos:

| Valor de Venda unitário  | valor de venda do produto                                                   |
|--------------------------|-----------------------------------------------------------------------------|
| Quantidade               | quantidade vendida do produto                                               |
| Valor Total de Venda     | valor de cada produto * a quantidade                                        |
| Custo unitário           | Valor do custo do produto                                                   |
| Total do custo           | t otal do valor do custo do produto * quantidade                            |
| Impostos                 | Valor dos impostos que incidem sobre o produto                              |
| Taxa financeira          | Valor pago a instituições financeiras, quando o cliente efetuar o pagamento |
|                          | através de cartão de crédito, cartão de débito ou boleto bancário           |
| Comissão                 | percentual pago aos representantes ou vendedores                            |
| Margem de Contribuição   | Total da Venda menos Total do Custo, menos Impostos, menos Taxa             |
|                          | financeira, menos Comissão                                                  |
| % Margem de contribuição | Margem Contribuição / Valor Total de Venda                                  |

## Validações e Saída

1 Inclusão do pedido de venda.